# Cisco IP-telefoons wanneer firmware-uploaden op CallManager via Cisco Prime Collaboration Deployment (PCD)

# Inhoud

Inleiding Voorwaarden Vereisten Gebruikte componenten Achtergrondinformatie Configureren Cluster detecteren Firmware-bestand uploaden naar PCD Upgradetaak Verifiëren Problemen oplossen

# Inleiding

Dit document beschrijft hoe u een IP-telefoon firmware kunt uploaden op meerdere knooppunten van Cisco Unified Communications Manager (CUCM)-cluster via Prime Collaboration Deployment (PCD).

# Voorwaarden

## Vereisten

Er zijn geen specifieke vereisten van toepassing op dit document.

## Gebruikte componenten

De informatie in dit document is gebaseerd op deze softwareversies:

- CUCM release 10.5.2.190-3
- PCD release 11.0.1.2000-2
- IP-telefoon 8780x.11-5-1-18

De informatie in dit document is gebaseerd op de apparaten in een specifieke laboratoriumomgeving. Alle apparaten die in dit document worden beschreven, hadden een opgeschoonde (standaard)configuratie. Als uw netwerk live is, moet u de potentiële impact van elke opdracht begrijpen.

# Achtergrondinformatie

Cisco PCD is een migratie-/upgradetoepassing voor Unified Communications-toepassingen. Met behulp van een PCD kunt u de versie van Unified Communications-toepassingen verbeteren die bestaat, of u kunt het volledige cluster ook verplaatsen naar een nieuw cluster met dezelfde of een andere versie. Afgezien hiervan kunt u ook het apparaat, de Pakketten van de Opties van Cisco (COP), het dossier van de telefoonfirmware aan de vraagmanager installeren.

Cisco PC is vrij nuttig als u IP-telefoon firmware uploadt op CallManager, vooral in een multiknooppunt cluster, aangezien het aantal stappen dat moet worden uitgevoerd wordt beperkt en ook de functies op Simple File Transfer Protocol (SFTP)-servers van derden worden verwijderd. Hiermee kunnen gebruikers ook het uploaden van firmware-bestanden plannen zoals in het onderhoudvenster.

# Configureren

## **Cluster detecteren**

Om het cluster te ontdekken waarop het IP-firmware-bestand moet worden geüpload, navigeer naar **inventaris > clusters > Cluster ontdekken**, zoals in de afbeelding:

| cisco Prin<br>Cisco Collaborat | <b>ne</b><br>ion Deployment            | 🏠 Monitoring                                    | Task 🔻 In | ventory 🔹    | Administration   🔻 |               |  |
|--------------------------------|----------------------------------------|-------------------------------------------------|-----------|--------------|--------------------|---------------|--|
| Clusters                       |                                        |                                                 |           |              |                    |               |  |
| 🔀 Delete 🛛 🐑 Discover Cl       | uster 🛛 👷 Define Migration Destination | Cluster 🛛 👳 Define New UC C                     | luster    |              |                    |               |  |
| Cluster Name                   | •                                      | Product and Version                             | Nodes     | Cluster Type | Discovery Status   | Actions       |  |
| □ ▶ 11.0_new                   |                                        | CUCM - null<br>IM&P - null                      | 2         | Migration    |                    | Edit   Delete |  |
| □ ► 8.6_old                    |                                        | IM&P - 8.6.4.11900-1<br>CUCM - 8.6.2.24900-17   | 2         | Discovered   | Successful         | Edit   Delete |  |
| CCM11x                         |                                        | CUCM - 11.0.1.21005-1                           | 2         | Discovered   | Successful         | Edit   Delete |  |
| CUCM_cups11                    |                                        | CUCM - 10.5.2.13900-12<br>IM&P - 10.5.2.10000-9 | 2         | Discovered   | Successful         | Edit   Delete |  |
| CUCM_cups8.6                   |                                        | IM&P - 8.6.4.11900-1<br>CUCM - 8.6.2.24097-1    | 2         | Discovered   | Successful         | Edit   Delete |  |
| Sankalp_10.x                   |                                        | CUCM - 10.0.1.10000-24                          | 1         | Discovered   | Successful         | Edit   Delete |  |
| □ ▶ cucm8.5.1                  |                                        | CUCM - 8.5.1.14900-5                            | 1         | Discovered   | Successful         | Edit   Delete |  |
| □ ▶ new1                       |                                        | CUCM - null                                     | 2         | Migration    |                    | Edit   Delete |  |

Specificeer de Hostname/IP-adres en de beheerfuncties van het besturingssysteem voor de cluster die moeten worden ontdekt.

Nickname voor dit cluster hoeft niet hetzelfde te zijn als de hostname.

Klik na voltooiing op Next, zoals in de afbeelding wordt getoond:

#### **Discover Cluster**

| Step 1 of 3                                                                                                    |                                        |  |                             |  |  |  |  |
|----------------------------------------------------------------------------------------------------|----------------------------------------|--|-----------------------------|--|--|--|--|
| Cluster Access                                                                                                    |                                        |  |                             |  |  |  |  |
| Provide a unique cluster nickname and the network information for the cluster publisher. If a CUCM/IM&P cluster, use the CUCM Publisher. The node will be contacted to identify the other nodes in the cluster. |                                        |  |                             |  |  |  |  |
|                                                                                                    |                                        |  |                             |  |  |  |  |
| Choose a Nickname for this Cluster                                                                                                    | Megacluster                            |  |                             |  |  |  |  |
| Hostname/IP Address of Cluster Publisher                                                                                                    | 10.106.103.15                          |  |                             |  |  |  |  |
| OS Admin Username                                                                                                    | ccmadmin                               |  |                             |  |  |  |  |
| OS Admin Password                                                                                                    | •••••••••••••••••••••••••••••••••••••• |  |                             |  |  |  |  |
| Enable NAT                                                                                                    |                                        |  |                             |  |  |  |  |
|                                                                                                    |                                        |  | Previous Next Finish Cancel |  |  |  |  |
| Cluster Discovery Progress                                                                                                    |                                        |  | Ś                           |  |  |  |  |
| Cluster Settings                                                                                                    |                                        |  | Ś                           |  |  |  |  |

Cluster-ontdekking kan een paar minuten duren. Het hangt af van de grootte en de locatie van het cluster.

Nadat de Cluster met succes is ontdekt, klik op Volgende, zoals in de afbeelding:

## **Discover Cluster**

| Step 2 of 3          |                       |                              |                         |                           |      |                  |      |          |          |
|----------------------|-----------------------|------------------------------|-------------------------|---------------------------|------|------------------|------|----------|----------|
| Cluster Access       |                       |                              |                         |                           |      |                  |      |          | <b>V</b> |
| Cluster Discovery    | Progress              |                              |                         |                           |      |                  |      |          |          |
| Duving diagonal di   | - l'at - Calustan -   | de e colli le e coleite cond | and an de a Cillea mada | t d                       |      |                  |      |          |          |
| During discovery, th | ie list of cluster no | des will be retrieved,       | and each of the hode    | s contacted.              |      |                  |      |          |          |
| Cluster Name         | Megacluster           |                              |                         |                           |      |                  |      |          |          |
| Contacting cluster   | r nodes and updati    | ng cluster data The p        | rocess could take seve  | eral minutes to complete. | 1216 |                  |      |          |          |
| Cluster Nodes        |                       |                              |                         |                           |      |                  |      |          |          |
| Hostname             | •                     | Contact Status               | Product                 | Active Version            |      | Inactive Version |      | Hardware |          |
| labsetup             |                       | Contacting                   |                         |                           |      |                  |      |          |          |
| labsetup10           |                       | Contacting                   |                         |                           |      |                  |      |          |          |
| labsetup2            |                       | Contacting                   |                         |                           |      |                  |      |          |          |
| labsetup3            |                       | Contacting                   |                         |                           |      |                  |      |          |          |
| labsetup4            |                       | Contacting                   |                         |                           |      |                  |      |          |          |
| labsetup5            |                       | Contacting                   |                         |                           |      |                  |      |          |          |
| labsetup6            |                       | Contacting                   |                         |                           |      |                  |      |          |          |
| labsetup7            |                       | Contacting                   |                         |                           |      |                  |      |          |          |
| labsetup8            |                       | Contacting                   |                         |                           |      |                  |      |          |          |
| labsetup9            |                       | Contacting                   |                         |                           |      |                  |      |          |          |
|                      |                       |                              |                         |                           |      | Previous         | Next | Finish   | ancel    |
| Cluster Settings     |                       |                              |                         |                           |      |                  |      |          | Ś        |

Pas indien nodig serverrollen toe aangezien u op **Instellingen bewerken** klikt. Klik na voltooiing op **Voltooien**, zoals in de afbeelding wordt weergegeven:

#### **Discover Cluster**

#### Step 3 of 3

| •                          |   |
|----------------------------|---|
| Cluster Access             | V |
| Cluster Discovery Progress | V |
| Cluster Settings           |   |

Optional - Assign the server role(s) to each cluster node to identify its functional role(s) in the cluster and to help determine the proper sequence of a task performed on the cluster.

|                 |         |           |                      | Total 10 |
|-----------------|---------|-----------|----------------------|----------|
| 👥 Edit Settings |         |           | Show All             | - 8      |
| Hostname        | Product | Functions | SFTP Server Notes    |          |
| labsetup4       | CUCM    |           | localhost            |          |
| labsetup2       | CUCM    |           | localhost            |          |
| labsetup3       |         |           | localhost            |          |
| labsetup5       | CUCM    |           | localhost            |          |
| labsetup7       | CUCM    |           | localhost            |          |
| labsetup6       |         |           | localhost            |          |
| labsetup10      | CUCM    |           | localhost            |          |
| labsetup9       | CUCM    |           | localhost            |          |
| labsetup8       | CUCM    |           | localhost            |          |
| labsetup        | CUCM    | Publisher | localhost            |          |
|                 |         |           | Previous Next Finish | Cancel   |

## Firmware-bestand uploaden naar PCD

Voordat u het upgradebestand opgeeft, uploadt u het telefoonfirmware-bestand naar de pc.

Het bestand moet een Cisco Opties Package (COP)-bestand zijn.

Om te uploaden, moet SFTP naar het IP-adres van de PC-server met gebruikersnaam **adminsftp** en inlogwachtwoord voor PCD. Wijzig de map voor het uploaden van het bestand.

Dit is het voorbeeld van het uploaden van bestanden:

```
SANKALJA-M-H02V:sankalja sankalja$ sftp adminsftp@10.127.227.100
adminsftp@10.127.227.100's password:
Connected to 10.127.227.100.
sftp>
sftp> cd upgrade
sftp> put /sankalja/cmterm-78xx.11-5-1-18.k3.cop.sgn
Uploading /sankalja/cmterm-78xx.11-5-1-18.k3.cop.sgn to /upgrade/cmterm-78xx.11-5-1-
18.k3.cop.sgn
/sankalja/cmterm-78xx.11-5-1-18.k3.cop.sgn
```

100% 68MB 11.4MB/s 00:06

## Upgradetaak

Nadat het Cluster met succes wordt ontdekt en het telefoonfirmware-bestand is geüpload naar de upgrademap van PCD, voegt u de upgradetaak toe.

Navigeren in op taak > Upgradefunctie > Upgradetaak zoals in de afbeelding:

| cisco Collaboration Deplo                     | oyment                        | A Monitoring          | Task                        |                |
|-----------------------------------------------|-------------------------------|-----------------------|-----------------------------|----------------|
|                                               |                               | Including             | Inventory                   | Auministration |
| Refreshing Enabl                              | e   Disable                   | Migrate 8.6_old       | Tasks<br>Upgrade            |                |
| 😁 Task List                                   | Total 3 🚳                     |                       | Switch Versions             | Marylan        |
| Show All                                      | • 8                           | Status VA             | Server Restart<br>Readdress | tion failures. |
| Status Task                                   | Start Time                    | Start Time Apr        | Install                     |                |
| Migrate 8.6_old                               | Apr 22, 2016 02:51            |                       | Migrate                     |                |
| Migrate CUCM_cups8.6                          | Apr 25, 2016 04:48            |                       |                             |                |
| Upgrade Sankalp_10.x                          | May 12, 2016 07:13            | Task Status           |                             |                |
|                                               |                               |                       |                             |                |
| cisco Prime<br>Cisco Collaboration Deployment | <u>↑</u> Mon                  | itoring Task 💌 Invent | tory 🛛 🗶 Administration 🗍 🔻 |                |
| Upgrade                                       |                               |                       |                             |                |
| 😁 Scheduled Tasks and History                 |                               |                       |                             |                |
| X Delete Add Upgrade Task                     |                               |                       |                             |                |
| Status                                        | Start Time 👻 Last Sta         | atus Report Time Clus | ter                         | Notes          |
| Successful                                    | May 12, 2016 07:13 PDT May 12 | , 2016 07:26 PDT Sanl | kalp_10.x                   |                |
|                                               |                               |                       |                             |                |
|                                               |                               |                       |                             |                |

Kies het doelcluster, waar het telefoonfirmware-bestand moet worden geüpload.

Selecteer vervolgens het knooppunt waarin u het telefoonfirmware-bestand wilt uploaden.

Klik na voltooiing op Volgende, zoals in de afbeelding:

| hoose Cluster             |                              |                             |                    |                        |                  |
|---------------------------|------------------------------|-----------------------------|--------------------|------------------------|------------------|
| boose the cluster to be u | paraded The selected version | on will be installated over | inactive version i | nstalled on the server | c                |
|                           |                              |                             |                    |                        | 5                |
| Cluster Megacluster       | *                            |                             |                    |                        |                  |
| Product CUCM              | ~                            |                             |                    |                        |                  |
| luster Nodes: Megacluste  | r                            |                             |                    |                        |                  |
| Hostname                  | Active Version               | Inactive Version            | Product            | Function               | ▲ SFTP Server    |
| labsetup9                 | 10.5.2.11900-3               |                             | CUCM               |                        | PCD1053_Upgra    |
| ✓ labsetup10              | 10.5.2.11900-3               |                             | CUCM               |                        | PCD1053_Upgra    |
| labsetup7                 | 10.5.2.11900-3               |                             | CUCM               |                        | PCD1053_Upgra    |
| Iabsetup5                 | 10.5.2.11900-3               |                             | CUCM               |                        | PCD1053_Upgra    |
| labsetup2                 | 10.5.2.11900-3               |                             | CUCM               |                        | PCD1053_Upgra    |
| _                         |                              |                             |                    | Previous               | ext Finish Cance |
| noose Upgrade File        |                              |                             |                    |                        |                  |
| et Start Time & Upgrade C | ptions                       |                             |                    |                        |                  |
| pecify Run Sequence       |                              |                             |                    |                        |                  |
|                           |                              |                             |                    |                        |                  |

Klik op Bladeren om het bestand Phone Firmware te kiezen, zoals in de afbeelding:

Het vereiste bestand moet aanwezig zijn in de upgradedirectory van de PCD.

## Add Upgrade Task

| Step 2 of 5                                                                                                    |                                                                          |
|----------------------------------------------------------------------------------------------------|--------------------------------------------------------------------------|
| Choose Cluster                                                                                                    | ✓                                                                        |
| Choose Upgrade File                                                                                                    |                                                                          |
| Choose the upgrade file for each product being upgraded.                                                                                                    |                                                                          |
| The .iso and .cop images will need to be uploaded to the SFTP server(s) and related directory collaboration Deployment local SFTP server, upload the files to the /upgrade directory of the server. | rectory being used.To use the Cisco Prime using the 'adminsftp' account. |
| Unified CM Upgrade file                                                                                                    | Browse                                                                   |
|                                                                                                    | Previous Next Finish Cancel                                              |
| Set Start Time & Upgrade Options                                                                                                    | Ś                                                                        |
| Specify Run Sequence                                                                                                    | S.                                                                       |
| Review                                                                                                    | Ś                                                                        |
|                                                                                                    |                                                                          |

×

Het vereiste bestand moet aanwezig zijn in de upgradedirectory van de PCD.

Selecteer uw gewenste bestand en klik op Kies bestand, zoals in de afbeelding:

## **Choose Upgrade File**

By default, only files that are valid for the selected nodes are displayed. To see the complete list of files, choose Show All from the menu. File locations :

×

×

localhost: /upgrade/

## **Available Files**

Files are retrieved from SFTP server

|         |                                          | Show Va | lid Files Only |
|---------|------------------------------------------|---------|----------------|
|         | File Name                                | Kind    | Validity       |
| $\odot$ | cmterm-78xx.11-5-1-18.k3.cop.sgn         | сор     | true           |
| Ο       | po-locale-ar_AE-k3-11.5.1.1000-1.cop.sgn | сор     | true           |
| 0       | po-locale-es_ES-k3-11.5.1.1000-1.cop.sgn | сор     | true           |
|         |                                          |         |                |
|         |                                          |         |                |
|         |                                          | Choo    | ose File Close |

## Klik op Volgende, zoals in de afbeelding te zien is:

### Add Upgrade Task

| Step 2 of 5                                                                                                    |                                                                                    |
|----------------------------------------------------------------------------------------------------|------------------------------------------------------------------------------------|
| Choose Cluster                                                                                                    | ✓                                                                                  |
| Choose Upgrade File                                                                                                    |                                                                                    |
| Choose the upgrade file for each product being upgraded.                                                                                                    |                                                                                    |
| The .iso and .cop images will need to be uploaded to the SFTP server(s) and relate<br>Collaboration Deployment local SFTP server, upload the files to the /upgrade direct | ed directory being used. To use the Cisco Prime ory using the 'adminsftp' account. |
| Unified CM Upgrade file cmterm-78xx.11-5-1-18.k3.cop.sgn                                                                                                    | Browse                                                                             |
|                                                                                                    | Previous Next Finish Cancel                                                        |
| Set Start Time & Upgrade Options                                                                                                    | \$                                                                                 |
| Specify Run Sequence                                                                                                    | Ś                                                                                  |
| Review                                                                                                    | Ś                                                                                  |

Specificeer de starttijd volgens de vereisten. U kunt de taak onmiddellijk na voltooiing van de wizard of handmatig starten of de installatie van het bestand voor een later tijdstip plannen.

Nadat de Begintijd is gespecificeerd, klikt u op Volgende, zoals in de afbeelding:

| Add Upgrade Task                                                   |                                                                                                    | ×                                                                                                    |
|--------------------------------------------------------------------|----------------------------------------------------------------------------------------------------|----------------------------------------------------------------------------------------------------|
| Step 3 of 5                                                        |                                                                                                    |                                                                                                    |
| Choose Cluster                                                     |                                                                                                    | <ul> <li>Image: A start of the start of the start of</li></ul> |
| Choose Upgrade File                                                |                                                                                                    | <ul> <li>Image: A start of the start of the start of</li></ul> |
| Set Start Time & Upgrade Options                                   |                                                                                                    |                                                                                                    |
| Select a start time for the task and set                           | upgrade options.                                                                                     |                                                                                                    |
| The time zone shown here corresp<br>the target servers or cluster. | sponds to the time zone of this Cisco Prime Collaboration Deployment server and not necessarily that | t of                                                                                                    |
| Start Time<br>Schedule for a specific time                         | (PDT)                                                                                                |                                                                                                    |
| Start task manually Start task immediately upon or                 | Jul - 2016 -                                                                                         |                                                                                                    |
| Upgrade Options                                                    | S M T W T F S                                                                                        |                                                                                                    |
| Automatically switch to new ve                                     | e 26 27 28 29 30 <b>1 2</b>                                                                          |                                                                                                    |
|                                                                    | 3 4 5 6 7 8 9 Previous Next Finish Ca                                                                | ncel                                                                                                    |
| Specify Run Sequence                                               | 10 11 12 13 14 15 16                                                                                 | Л                                                                                                    |
| Review                                                             | 17 18 19 20 21 22 23                                                                                 | ~                                                                                                    |
| Nonem                                                              | 31 1 2 3 4 5 6                                                                                       | <u>w</u>                                                                                                    |
|                                                                    |                                                                                                    |                                                                                                    |
|                                                                    | OK Cancel                                                                                            |                                                                                                    |

Specificeer de volgorde waarin de upgrade door de server wordt verwerkt.

Bekijk de upgradetaak voordat deze wordt gestart en nadat het proces is voltooid, klikt u op **Voltooien**, zoals in de afbeelding:

| Add Upgrade Task                 | x |
|----------------------------------|---|
| Step 4 of 5                      |   |
| Choose Cluster                   | ✓ |
| Choose Upgrade File              | ✓ |
| Set Start Time & Upgrade Options | ✓ |
| Specify Run Sequence             |   |

Specify the sequence in which upgrade is processed by the servers. If there is an error during the process, the task will be stopped. You can optionally also pause the task when a step completes.

|     | Step | Description                                                        |          | Upon Completion | Actions       |       |
|-----|------|--------------------------------------------------------------------|----------|-----------------|---------------|-------|
| ۲   | 1    | Upgrade the following node(s):<br>labsetup10, labsetup5, labsetup4 |          | Continue        | / 🖻           |       |
|     |      |                                                                    |          |                 |               |       |
|     |      |                                                                    |          |                 |               |       |
|     |      |                                                                    |          |                 |               |       |
|     |      |                                                                    | Sequence |                 |               |       |
|     |      |                                                                    |          |                 |               |       |
|     |      |                                                                    |          |                 |               |       |
|     |      |                                                                    |          | Previous        | Next Finish C | ancel |
| Rev | iew  |                                                                    |          |                 |               | Ś     |

Bekijk de upgradetaak voordat deze wordt gestart.en nadat het proces is voltooid, klikt u op **Voltooien**, zoals in de afbeelding:

### Add Upgrade Task

#### Step 5 of 5

| Choose Cluster                   | V |
|----------------------------------|---|
| Choose Upgrade File              | V |
| Set Start Time & Upgrade Options | V |
| Specify Run Sequence             | V |
| Review                           |   |

Review the settings summarized below and press Finish to create the task

| Task type               | Upgrade                                                         |     |
|-------------------------|-----------------------------------------------------------------|-----|
| Cluster                 | Megacluster                                                     |     |
| Unified CM upgrade file | cmterm-78xx.11-5-1-18.k3.cop.sgn                                |     |
| Nodes                   | labsetup10 (Step 1)<br>labsetup5 (Step 1)<br>labsetup4 (Step 1) |     |
| Start Time              | 7/13/2016 14:50 (PDT)                                           |     |
| Switch Versions         | False                                                           |     |
| Notes                   |                                                                 |     |
|                         | Previous Next Finish Can                                        | cel |

Deze meldingen verschijnen aan de rechterkant van het scherm.

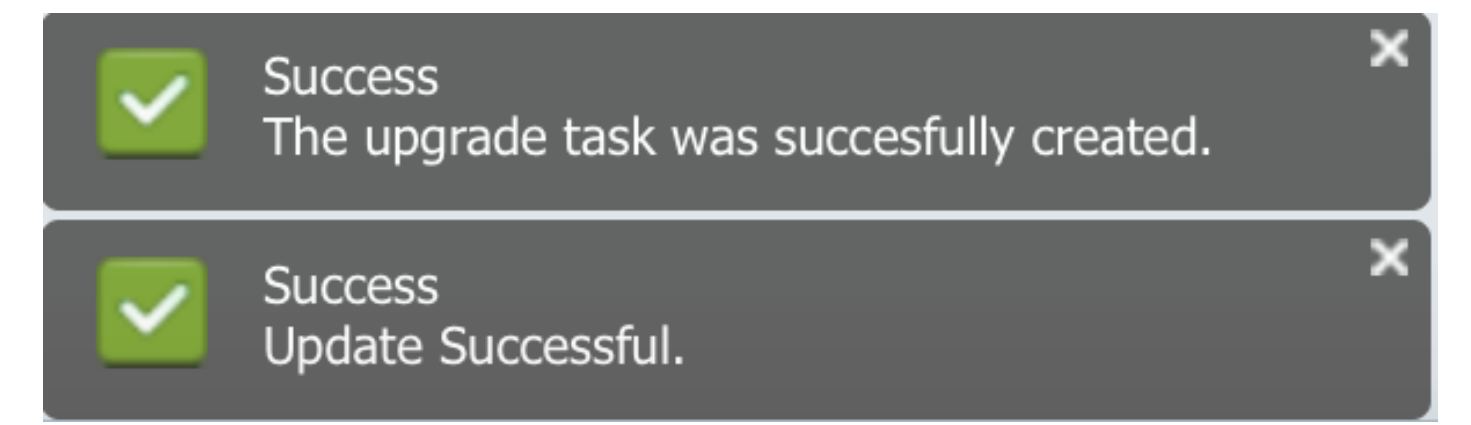

# Verifiëren

Gebruik dit gedeelte om te bevestigen dat de configuratie correct werkt.

Als u de status van de installatie van het firmware-bestand wilt controleren, navigeer dan naar taak > upgrade > geplande taken en geschiedenis > Details bekijken.

Als u de instelling wilt bewerken, klikt u op **Bewerken** om de gewenste wijzigingen aan te brengen, zoals in de afbeelding:

×

| Jpgrade                                              |                        |                         |             |       |                                                       |  |  |  |
|------------------------------------------------------|------------------------|-------------------------|-------------|-------|-------------------------------------------------------|--|--|--|
| 😤 Scheduled Tasks and History Selected 0   Total 2 🦸 |                        |                         |             |       |                                                       |  |  |  |
| 💥 Delete 🛛 👷 Add Upgrade Task                        |                        |                         |             |       | Show All                                              |  |  |  |
| Status                                               | Start Time 🗸           | Last Status Report Time | Cluster     | Notes | Actions                                               |  |  |  |
| Scheduled                                            | Jul 13, 2016 14:50 PDT |                         | Megacluster |       | View Details   Validate Task   Edit   Cancel   Delete |  |  |  |

Gebaseerd op bovenstaande configuratie begint de installatie van het Firmware-bestand op de geplande tijd.

Wanneer de installatie van de firmware start, kunt u dit zien zoals hieronder op de aanroepbeheerder.

Navigeren naar OS-beheer > Software-upgrade > Software-installatie/upgrade > Verboren van controle, zoals in de afbeelding weergegeven:

| Show - Set  | ttings 👻 Secu | urity 🔻 Software    | Upgrades 👻     | Services 👻 H | Help 🔻                              |
|-------------|---------------|---------------------|----------------|--------------|-------------------------------------|
| Software In | stallation/L  | Jpgrade             |                |              |                                     |
| Assume      | Control       |                     |                |              |                                     |
| - Status    |               |                     |                |              |                                     |
|             | g: Another se | ssion is installing | software, clic | k Assume Cor | ntrol to take over the installation |
| Assume C    | Control       |                     |                |              |                                     |

Zoals in de afbeelding wordt de status weergegeven als **Complete** op Call Manager nadat de installatie is voltooid.

| Software Installation/Upgrade                                                                                                    |  |  |  |  |  |
|----------------------------------------------------------------------------------------------------|--|--|--|--|--|
| Install Another                                                                                                    |  |  |  |  |  |
| ☐ Installation Status                                                                                                    |  |  |  |  |  |
| File cmterm-78xx.11-5-1-18.k3.cop.sgn                                                                                                    |  |  |  |  |  |
| Start Time Wed Jul 13 18:51:51 IST 2016                                                                                                    |  |  |  |  |  |
| Status Complete                                                                                                    |  |  |  |  |  |
| _ Installation Log                                                                                                    |  |  |  |  |  |
| /bin/chown ctftp:ccmbase kern2.78xx.11-5-1-18.sbn kern78xx.11-5-1-18.sbn rootfs2.78xx.11-5-1-18.sbn rootfs78xx.11-5-1-18.sbn sboot2.78xx.11-5-1-18.sbn sboot2.78xx.11-5-18.sbn sboot2.78xx.11-5-18.sbn sboot2.78xx.11-5-18.sbn sboot2.78xxx.11-5-18.sbn sboo |  |  |  |  |  |
| /bin/cp -fp kern2.78xx.11-5-1-18.sbn kern78xx.11-5-1-18.sbn rootfs2.78xx.11-5-1-18.sbn rootfs78xx.11-5-1-18.sbn                                                                                                    |  |  |  |  |  |
| sboot2.78xx.11-5-1-18.sbn sboot78xx.11-5-1-18.sbn sip78xx.11-5-1-18.loads /usr/local/cm/tftp                                                                                                    |  |  |  |  |  |
| /bin/chmod 770 load36213.txt load622.txt load623.txt                                                                                                    |  |  |  |  |  |
| /bin/chown database:ccmbase load36213.txt load621.txt load622.txt load623.txt                                                                                                    |  |  |  |  |  |
| /bin/cp -rp load30213.txt load021.txt load022.txt load022.txt load022.txt /bsr/local/cm/db/loadinto                                                                                                    |  |  |  |  |  |
| [16/07/13_18:51:58] locale_install.sh: Not running installab.<br>[16/07/13_18:51:58] locale_install.sh: Successful running of copstart for /common/download//cmterm-78xx.11-5-1-18.k3.cop                                                                                                    |  |  |  |  |  |
|                                                                                                    |  |  |  |  |  |

Post Installatie, om bestanden te vinden, navigeer naar **OS-beheer > Software-upgrade > TFTP- bestandsbeheer**.

| TFTP Files (1 - 7 of 7)         |                                                |
|---------------------------------|------------------------------------------------|
| Find TFTP Files where File Name | e 🗘 contains 🗘 78xx.11-5 Find Clear Filter 🕂 🚍 |
|                                 | File Name 🗖                                    |
|                                 | kern2.78xx.11-5-1-18.sbn                       |
|                                 | kern78xx.11-5-1-18.sbn                         |
|                                 | rootfs2.78xx.11-5-1-18.sbn                     |
|                                 | rootfs78xx.11-5-1-18.sbn                       |
|                                 | sboot2.78xx.11-5-1-18.sbn                      |
|                                 | sboot78xx.11-5-1-18.sbn                        |
|                                 | sip78xx.11-5-1-18.loads                        |

Zoals in het beeld wordt getoond, wordt op PCD nadat de installatie is voltooid, de status als **succesvol** weergegeven, zoals in het beeld wordt getoond:

| alialia. Cisco Prime                                                                                                    |                          |                                                |                                                  |                                                                    |                   |                       |              | About   Logout   Help |
|----------------------------------------------------------------------------------------------------|--------------------------|------------------------------------------------|--------------------------------------------------|--------------------------------------------------------------------|-------------------|-----------------------|--------------|-----------------------|
| cis                                                                                                    | co Collaboration Deploym | nent                                           | ⚠ Monitoring Task ▼ Inventory ▼ Administration ▼ |                                                                    |                   |                       |              | 0 P                   |
|                                                                                                    | Auto Refresh: Enable     | Disable                                        | Upgrade Megacluster                              |                                                                    |                   |                       |              | Delete                |
| 🥗 Task List Total 4 😵                                                                                                    |                          | Status Successful View Log Cluster Megacluster |                                                  |                                                                    |                   |                       |              |                       |
|                                                                                                    | Show All                 | - 0                                            | otatat                                           | The task completed successfully.                                   | CUCM Upgrade File | cmterm-78xx.11-5-1-18 | 8.k3.cop.sgn |                       |
| Status                                                                                                    | Task                     | Start Time                                     | Start Time                                       | Jul 13, 2016 06:05 PDT                                             |                   |                       |              |                       |
| Q                                                                                                    | Migrate 8.6_old          | Apr 22, 2016 02:51                             |                                                  | ,                                                                  |                   |                       |              |                       |
| <ul> <li>Image: A set of the set of the</li></ul> | Migrate CUCM_cups8.6     | Apr 25, 2016 04:48                             |                                                  |                                                                    |                   |                       |              |                       |
| Upgrade Sankalp_10.x May 12, 2016 07:13                                                                                                    |                          | Task Sta                                       | tus                                              |                                                                    |                   |                       |              |                       |
| <ul> <li>Image: A set of the set of the</li></ul> | Upgrade Megacluster      | Jul 13, 2016 06:05                             |                                                  |                                                                    |                   |                       |              |                       |
|                                                                                                    |                          |                                                | Step                                             | Description                                                        |                   | Upon Completion       | Status       |                       |
|                                                                                                    |                          |                                                | ▶ 1                                              | Upgrade the following node(s):<br>labsetup10, labsetup5, labsetup4 |                   | Continue              | Successful   |                       |
|                                                                                                    |                          |                                                |                                                  |                                                                    |                   |                       |              |                       |

Nadat de Firmware-bestanden zijn geüpload naar CallManager, dient de **TFTP-service** opnieuw te worden gestart op de respectievelijke servers voor de nieuwe firmware om te **reageren onder CM-beheer > Apparaatinstellingen > Apparaatstandaardinstellingen > Apparaatstandaardinstellingen >** 

De telefoons moeten **Reset** worden uitgevoerd zodat ze het firmware-bestand kunnen downloaden.

## Problemen oplossen

Er is momenteel geen specifieke troubleshooting-informatie beschikbaar voor deze configuratie.